SK 16377

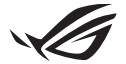

# Sprievodca nastavením kľúča Keystone II

Keystone (kľúč NFC) umožňuje prístup k prispôsobiteľným nastaveniam a spúšťanie podporovaných funkcií. Nastavenia kľúča Keystone možno upraviť pomocou aplikácie Armory Crate. Nastavenia, ktoré vykonáte po priradení, budú viazané na tento kľúč Keystone.

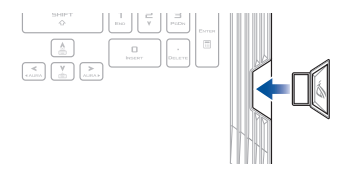

# Priradenie kľúča Keystone k vášmu účtu ASUS

Zasuňte kľúč Keystone a otvorte aplikáciu Armory Crate. V hlavnej ponuke prejdite na položku **Device (zariadenie)** > **Keystone** a potom vyberte položku **Bind account (priradiť účet)**. Po dokončení priradenia môžete na tejto stránke začať upravovať nastavenia pre váš kľúč Keystone.

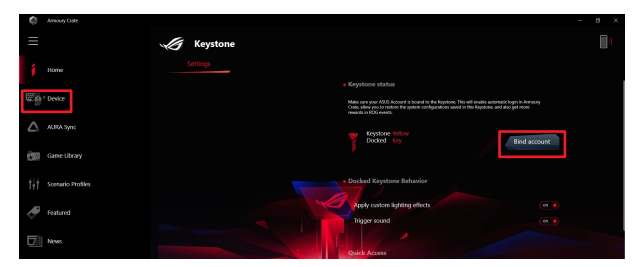

POZNÁMKA: Kľúč Keystone možno priradiť len k účtu ASUS. Ak ste kľúč Keystone už predtým priradili k vášmu účtu ASUS, možnosť Bind account (priradiť účet) nebude k dispozícii.

# Prispôsobenie vášho kľúča Keystone

# DÔLEŽITÉ!

- · Váš prenosný počítač musí byť pripojený na internet.
- · Skôr ako prispôsobíte nasledujúce nastavenia, zasuňte kľúč Keystone.

# Docked Keystone Behavior (správanie kľúča Keystone vloženého do doku)

Kliknutím zapnete alebo vypnete voliteľné funkcie, ktoré možno aktivovať, keď je váš kľúč Keystone vložený do doku.

# Quick Access (rýchly prístup)

Táto ponuka vám umožňuje používať kľúč Keystone na spustenie vybraných funkcií pri zasunutí alebo vysunutí kľúča Keystone.

## Insert Keystone (zasunutie kľúča Keystone)

- 1. Pre zapnutie možnosti Insert Keystone (zasunúť kľúč Keystone) kliknite na off (vypnuté).
- Označte funkciu, ktorú chcete povoliť. Príslušnú funkciu môžete prispôsobiť výberom možností z rozbaľovacej alebo kontextovej ponuky.

#### POZNÁMKA:

Pred aktiváciou možnosti Remember my account and restore system configurations (zapamätať si môj účet a obnoviť konfigurácie systému) je nutné vykonať nasledujúce kroky:

- Priradiť kľúč Keystone k vášmu účtu ASUS.
- Zálohovať váš systémový profil tak, že prejdete do časti User Center (centrum používateľa) z hlavnej ponuky Armoury Crate > prihlásite sa do vášho účtu ASUS > vo vašom používateľskom profile označíte možnosť Auto-Backup and Restore (automatická záloha a obnovenie).

| Ô   | Amoury Cate         |                            | - a × |
|-----|---------------------|----------------------------|-------|
| ≡   |                     | User Center                |       |
| í   |                     |                            |       |
|     | <sup>2</sup> Device |                            |       |
|     | AURA Sync           | ASUS_ROG                   |       |
| 40  | Game Library        | Email<br>Bids_rogBisescom  |       |
| tit | Scenario Profiles   | Last Login Time            |       |
| ø   | Featured            | 275/2020 12:30:08 AM       |       |
| 5   | News                | V. Auto-Backup and Restore |       |

# Remove Keystone (vysunutie kľúča Keystone)

- 1. Pre zapnutie možnosti Remove Keystone (vysunúť kľúč Keystone) kliknite na off (vypnuté).
- 2. Označte funkciu, ktorú chcete aktivovať.

# **Nastavenie Shadow Drive**

Shadow Drive (Z:) (tieňová jednotka) je skrytý ukladací priestor, ktorý môžete uzamknúť (skryť) alebo odomknúť (zobraziť) pomocou vášho účtu ASUS alebo autorizovaného kľúča Keystone [pozrite oddiel *Authorize Unlock Key* (autorizovať odomykací kľúč)]. Posúvajte stránku nastavení Settings nadol dovtedy, kým nedosiahnete časť Shadow Drive.

# DÔLEŽITÉ!

- Aby bolo možné aktivovať túto funkciu, prenosný počítač musí byť pripojený k internetu.
- Uistite sa, že ste sa už zaregistrovali pre členský účet ASUS. Ďalšie informácie získate na stránke <u>https://account.asus.com</u>.

# Shadow Drive (tieňová jednotka)

Ak používate tieňovú jednotku prvý raz, zvoľte možnosť Activate Shadow Drive (aktivovať tieňovú jednotku) a na dokončenie aktivácie potom zadajte váš účet ASUS ako adresu pre obnovu vášho hesla.

# Shadow Drive Status (stav tieňovej jednotky)

#### Uzamknutie (skrytie) tieňovej jednotky

Vyberte možnosť Lock (uzamknúť) a tieňová jednotka sa skryje.

### Odomknutie (zobrazenie) tieňovej jednotky

- Voľbou Unlock Shadow Drive (Odomknúť Shadow Drive) zmeňte stav uzamknutej jednotky.
- 2. Zadajte vaše heslo do účtu ASUS a zvoľte OK. Tieňová jednotka (Z:) sa odomkne (zobrazí).

# Encryption Setup (nastavenie šifrovania)

### POZNÁMKA:

- Funkcia šifrovania je k dispozícii len pre modely ROG s vopred nainštalovaným operačným systémom Windows 10 Professional.
- Možnosť Encryption Setup (nastavenie šifrovania) je k dispozícii len vtedy, keď sa pri Shadow Drive Status (stav tieňovej jednotky) zobrazuje Unlocked (odomknutá).
- 1. Pre zapnutie Encryption Setup (nastavenie šifrovania) kliknite na off (vypnuté).
- Zadajte heslo, ktorým chcete zašifrovať vašu tieňovú jednotku. Nastavenie dokončíte kliknutím na OK.

## DÔLEŽITÉ!

- Zabezpečte ochranu vášho šifrovacieho hesla. V prípade straty vášho šifrovacieho hesla nebude možné obnoviť vaše dáta.
- Rýchlosť šifrovania a dešifrovania závisí od veľkosti dát a počtu súborov uložených na vašej tieňovej jednotke.

# Authorize Unlock Key (autorizovať odomykací kľúč)

POZNÁMKA: Funkcia Authorize Unlock Key (autorizovať odomykací kľúč) je k dispozícii len vtedy, keď sa pri Shadow Drive Status (stav tieňovej jednotky) zobrazuje Unlocked (odomknutá).

Vašu tieňovú jednotku môžete odomknúť (zobraziť) pomocou autorizovaného kľúča Keystone. Ak chcete na odomknutie (zobrazenie) vašej tieňovej jednotky používať viaceré kľúče Keystone, musíte individuálne autorizovať každý jeden kľúč Keystone.

Autorizácia vášho kľúča Keystone na odomknutie (zobrazenie) tieňovej jednotky

### 1. Zvolte Authorize (autorizovať).

- 2. Zadajte heslo pre váš účet ASUS a potom zvoľte OK.
- 3. Zvoľte kľúč Keystone, ktorý chcete autorizovať, a kliknite na OK.

Zrušenie autorizácie vášho kľúča Keystone na odomknutie (zobrazenie) tieňovej jednotky

- 1. Zvolte Authorize (autorizovať).
- 2. Zadajte heslo pre váš účet ASUS a potom zvoľte OK.
- 3. Zrušte výber kľúča Keystone, pri ktorom chcete zrušiť autorizáciu, a kliknite na OK.